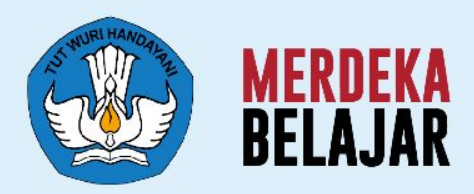

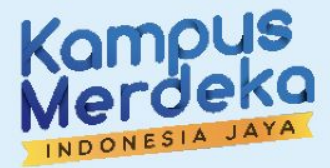

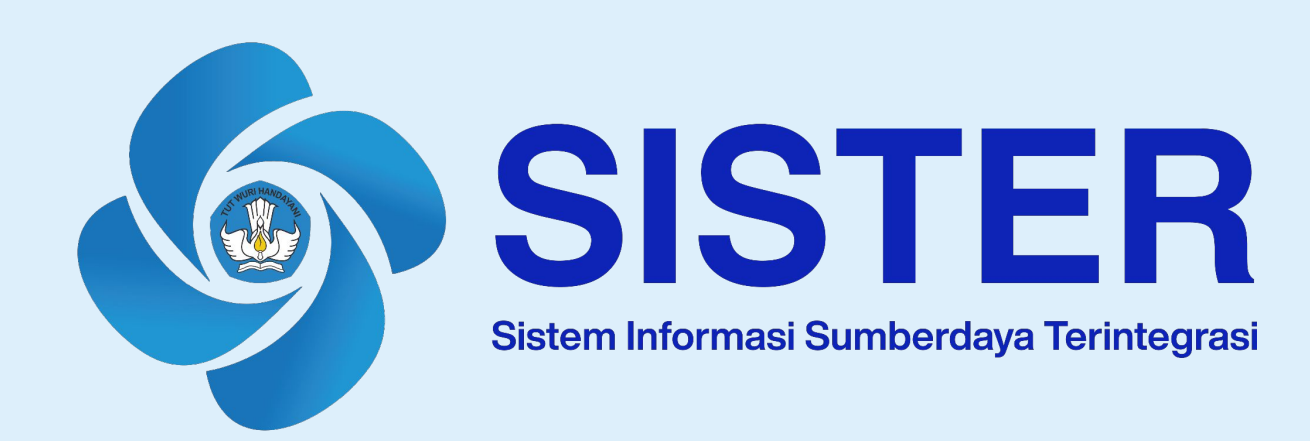

# Panduan Penggunaan Platform SISTER Angka Kredit Integrasi

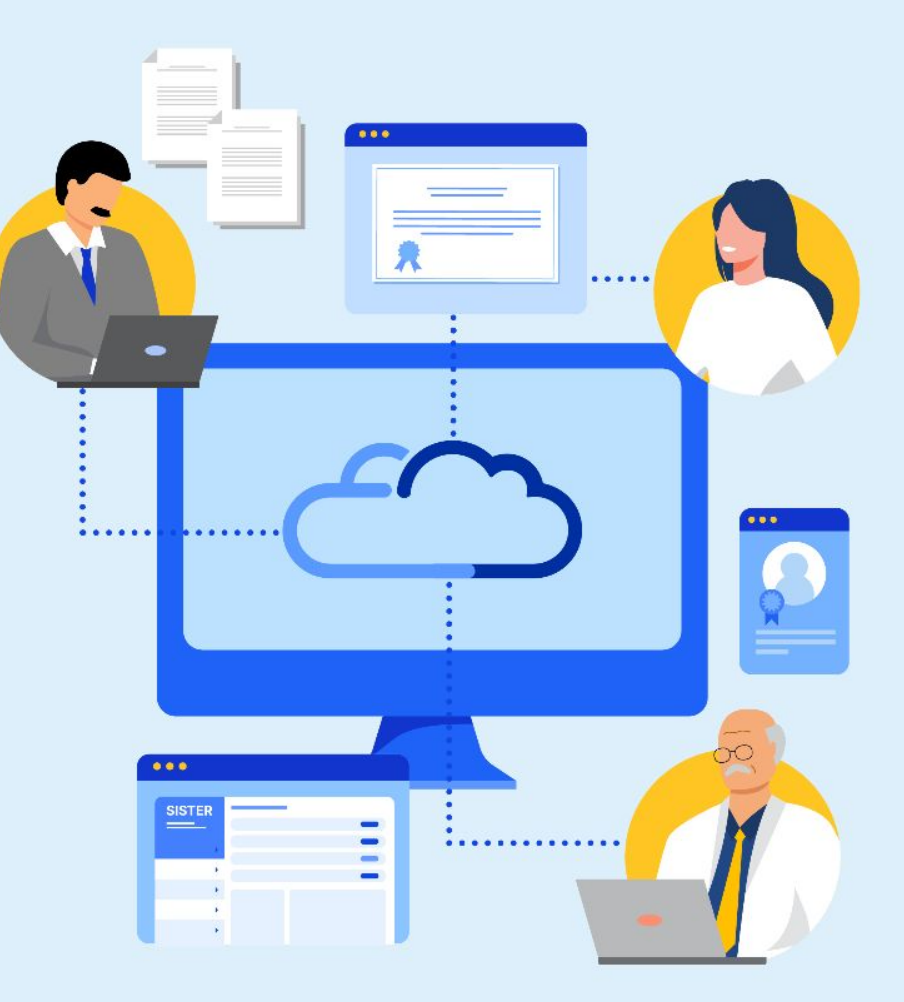

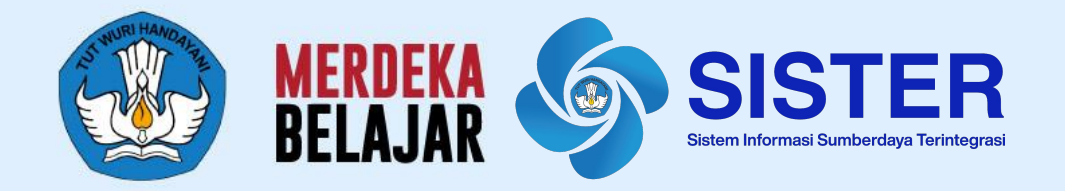

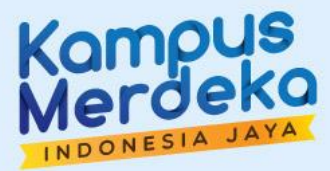

# Proses Registrasi Akun Operator PAK

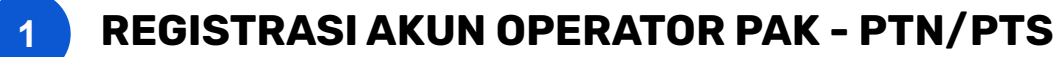

- Pastikan Perguruan Tinggi sudah memiliki akun dengan peran Admin PT di SISTER
- 2. Jika Perguruan Tinggi belum memiliki akun dengan peran tersebut, silakan segera mengirimkan surat permohonan yang ditujukan ke Sestidjen Diktiristek
- Selanjutnya Admin PT akan bisa menentukan peran Operator PAK PTN/Operator PAK PTS ke akun yang akan melakukan tugas mengunduh dan mengkonversikan ajuan PAK lewat situs Manajemen Akses
- 4. Untuk Admin agar menyiapkan nomor SK penunjukan Operator PAK PTN/Operator PTS yang telah ditugaskan dalam proses *assignment*

### Catatan:

Untuk PTS: Hanya bisa melakukan pengunggahan untuk pengakuan angka kredit susulan dan tidak bisa melakukan konversi

Paparan Sosialisasi SISTER (versi Cloud)

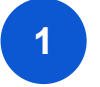

# **REGISTRASI AKUN OPERATOR PAK - PTN/PTS**

#### Cara Menambah Peran Sebagai Operator PAK

| Manajemen Akses   | =                 |          |    |      |               | 🕼 Change Role     | (Admin PT) 🛛 🔅  |
|-------------------|-------------------|----------|----|------|---------------|-------------------|-----------------|
| Dashboard         | Daftar Pengguna   |          |    |      |               |                   | Pengguna        |
| 📽 Pengguna 🛛 🚺    | Unit Organisasi:  |          |    |      |               | Pengguna Non-Role | Tambah Pengguna |
| 🏛 Unit Organisasi | -Unit Organisasi- |          | ×  |      |               |                   |                 |
| 🛢 Migrasi         | Show 25 v entries |          |    |      |               | Search:           | 2               |
|                   | Nama Pengguna 🥼   | Username | 11 | Unit | † Peran       | ↓† Ak             | tsi             |
|                   |                   |          |    |      | Administrator |                   | Edit            |

- 1. Admin PT silakan login ke Manajemen Akses <u>https://akses.kemdikbud.go.id/</u> kemudian masuk ke menu "Pengguna"
- 2. Akan muncul laman **Daftar Pengguna**. Untuk menambahkan pengguna baru yang sebelumnya belum pernah terdaftar, klik "**Tambah Pengguna**"

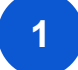

# **REGISTRASI AKUN OPERATOR PAK - PTN/PTS**

| Manajemen Akses   | =               | 🕼 Change Role                                                                                                | (Admin PT) 🔅              |
|-------------------|-----------------|----------------------------------------------------------------------------------------------------|---------------------------|
| 🛢 Dashboard       | Tambah Operator | P                                                                                                    | angguna 🚿 Tambah Operator |
| 🐮 Pengguna        | Nama            | Test Operator PAK                                                                                            |                           |
| 🏛 Unit Organisasi | 3<br>E-mail     | test.operatorPAK@gmail.com                                                                                   |                           |
| 🛢 Migrasi         | lenis Kelamin   |                                                                                                    |                           |
|                   | Jens Reamin     |                                                                                                    |                           |
|                   | witayan         |                                                                                                    |                           |
|                   | Unit Organisasi | Universitas Negeri Yogyakarta<br>Diisi nama perguruan tinggi apabila menambahkan peran selain Admin Fakultas |                           |
|                   | 4 Peran         | Operator PAK PTN                                                                                             | v                         |
|                   | Nomor SK        | 123123123                                                                                                    |                           |
|                   | Tanggal SK      | mm/dd/yyyy                                                                                                   |                           |
|                   |                 | Submit 5                                                                                                    |                           |

- 3. Masukan informasi sesuai data yang diminta
- 4. Pilih peran sebagai "Operator PAK PTN/Operator PAK PTS"
- 5. Jika sudah selesai, klik "Submit"

| 4 |  |
|---|--|
|   |  |
|   |  |

### **REGISTRASI AKUN OPERATOR PAK - PTN/PTS**

| Manajemen Akses   | ≡                   |                                   |                               |               | 🕼 Change Role (Admin PT) 🔅 |  |  |  |  |  |
|-------------------|---------------------|-----------------------------------|-------------------------------|---------------|----------------------------|--|--|--|--|--|
| 🛢 Dashboard       | ard Daftar Pengguna |                                   |                               |               |                            |  |  |  |  |  |
| 📽 Pengguna 🛛 🚺    | Unit Organisasi:    | Pengguna Non-Role Tambah Pengguna |                               |               |                            |  |  |  |  |  |
| 🏛 Unit Organisasi | -Unit Organisasi-   |                                   | · •                           |               |                            |  |  |  |  |  |
| 🛢 Migrasi         | Show 25 v entries   |                                   |                               |               | Search:                    |  |  |  |  |  |
|                   | Nama Pengguna 🛛 🗍   | Username 🕸                        | Unit                          | Peran         | lt Aksi 2                  |  |  |  |  |  |
|                   | Aam Abraham Siang   | sierauny                          | Universitas Negeri Yogyakarta | Administrator | Edit                       |  |  |  |  |  |

| Manajemen Akses   |               | G⊄ Change Role Ari | ani (Admin PT)     | 0     |
|-------------------|---------------|--------------------|--------------------|-------|
| Dashboard         | Edit Pengguna | Per                | ngguna 🗧 Edit Penj | gguna |
| 嶜 Pengguna        |               | Daftar Penggu      | ina Edit Pera      |       |
| 🏛 Unit Organisasi |               |                    |                    |       |
| 🛢 Migrasi         | Username      |                    |                    | 3     |
|                   | Nama Pengguna |                    |                    |       |

| Manajemen Akses   | =                   | 🕼 Change Role (Admin PT) 🔅                    |
|-------------------|---------------------|-----------------------------------------------|
| Dashboard         | Edit Peran          | Pengguna 🚿 Edit Pengguna 🚿 Edit Peran         |
| 嶜 Pengguna        |                     | Defex Pananua                                 |
| 🏛 Unit Organisasi |                     | Datal Pengguna                                |
| 🛢 Migrasi         | Peran Pengguna      | Administrator - Universitas Negeri Yogyakarta |
|                   |                     | Dosen - Teknik Mesin                          |
|                   | Helt Conservational |                                               |
|                   | Unit Organisasi     | Universitas Negen Yogyakarta                  |
|                   | Peran               | Unit BKD Internal PT                          |
|                   | Nomor SK            |                                               |
|                   | Lov                 | Unit BKD Internal PT (View Only)              |
|                   | Tanggat SK          | Admin Fakultas                                |
|                   |                     | Developer                                     |
|                   |                     | Sister-WS Basic                               |
|                   |                     | Validator PDT 4                               |
|                   |                     | Operator PAK PTN                              |

Sementara untuk **menambahkan peran ke pengguna lama** yang sebelumnya telah terdaftar adalah sebagai berikut:

- Admin PT silakan login ke Manajemen Akses <u>https://akses.kemdikbud.go.id/</u> kemudian masuk ke menu "Pengguna"
- 2. Klik **"Edit"** pada nama yang ingin ditambahkan perannya
- Selanjutnya Admin PT dapat menambahkan peran ini ke pengguna yang sudah dipilih dengan klik lewat "Edit Peran" pada laman Edit Pengguna
- 4. Silakan pilih peran sebagai "Operator PAK PTN/Operator PAK PTS"
- 5. Klik "Daftar Pengguna"

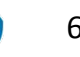

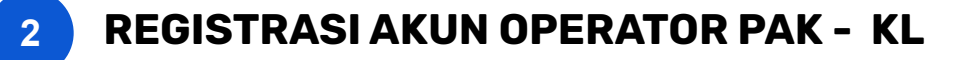

Untuk Perguruan Tinggi Kementerian/Lembaga Lain, silakan **bersurat ke Datin Dikti** untuk mendapatkan akses ke akun SISTER dengan peran **Operator PAK KL**, untuk mewakili AA/L seluruh PTKL di bawah binaan KL tersebut

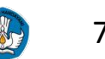

# **REGISTRASI AKUN OPERATOR PAK - LLDIKTI**

- 1. Pastikan Perguruan Tinggi sudah memiliki akun dengan peran Kopertis di SISTER
- 2. Jika LLDikti belum memiliki akun dengan peran tersebut, silakan segera mengirimkan surat permohonan yang ditujukan ke Sestidjen Diktiristek
- 3. Selanjutnya aku Kopertis akan bisa menentukan peran **Operator PAK LLDikti** ke akun yang akan melakukan tugas mengunduh dan mengkonversikan ajuan PAK lewat situs Manajemen Akses
- 4. Untuk Kopertis harap menyiapkan surat tugas penunjukan Operator PAK LLDikti dalam proses *assignment*

Paparan Sosialisasi SISTER (versi Cloud)

# **3** REGISTRASI AKUN OPERATOR PAK - LLDIKTI

#### Cara Menambah Peran Sebagai Operator PAK

| Manajemen Akses         | =                 |          |    |      |       |         | Change 🕼     | Role Kopertis) 🔅       |
|-------------------------|-------------------|----------|----|------|-------|---------|--------------|------------------------|
| Dashboard               | Daftar Pengguna   |          |    |      |       |         |              | Pengguna               |
| 📽 <sup>Pengguna</sup> 1 | Unit Organisasi:  |          |    |      |       |         | Pengguna Nor | n-Role Tambah Pengguna |
| 🏛 Unit Organisasi       | -Unit Organisasi- |          |    | *    |       |         |              | 2                      |
| ↔ Alih Peran            | Show 25 🗸 entries |          |    |      |       |         |              | Search:                |
| 🛢 Migrasi               | Nama Pengguna 🛛 🗍 | Username | 11 | Unit | 11    | Peran   | 11           | Aksi                   |
|                         |                   |          |    |      | Admir | n Prodi |              | Edit                   |

- 1. Akun Kopertis silakan login ke Manajemen Akses <u>https://akses.kemdikbud.go.id/</u> kemudian masuk ke menu "Pengguna"
- 2. Akan muncul laman **Daftar Pengguna**. Untuk menambahkan pengguna baru yang sebelumnya belum pernah terdaftar, klik **"Tambah Pengguna"**

**REGISTRASI AKUN OPERATOR PAK - LLDIKTI** 3

| Manajemen Akses   |                 | 🕼 Change Role (Kopertis) 🔅 |
|-------------------|-----------------|----------------------------|
| Dashboard         | Tambah Operator | Pengguna 🚿 Tambah Operator |
| 📽 Pengguna        | Nama            |                            |
| 🏛 Unit Organisasi | 3               |                            |
| ↔ Alih Peran      | E-mail          |                            |
| 🛢 Migrasi         | Jenis Kelamin   | Laki-laki                  |
|                   | Wilayah         | Pilih                      |
|                   | Unit Organisasi | Pilih                      |
|                   | Peran           | Pilih                      |
|                   | Nomor SK        |                            |
|                   | Tanggal SK      | Pilih                      |
|                   |                 | Unit BKD Internal PT       |
|                   |                 | Unit BKD Internal LLDIKTI  |
|                   |                 | Unit BKD Internal Prodi    |
|                   | 4               | Operator PAK LLDIKTI       |

- Masukan informasi sesuai data yang diminta 3.
- Pilih peran sebagai "Operator PAK LLDikti". Jika sudah selesai, klik "Submit" 4.

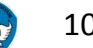

3

# **REGISTRASI AKUN OPERATOR PAK - LLDIKTI**

| Manajemen Akses   | =                 |              |                               |               | 🕼 Change Role 🛛 Putut (Kopertis) 🔅 |  |  |  |  |
|-------------------|-------------------|--------------|-------------------------------|---------------|------------------------------------|--|--|--|--|
| Dashboard         | Daftar Pengguna   | ar Pengguna  |                               |               |                                    |  |  |  |  |
| 📽 Pengguna 🚺      | Unit Organisasi:  | sasi: Penggu |                               |               |                                    |  |  |  |  |
| 🏛 Unit Organisasi | -Unit Organisasi- |              | Ŧ                             |               |                                    |  |  |  |  |
| 🛢 Migrasi         | Show 25 v entries |              |                               |               | Search:                            |  |  |  |  |
|                   | Nama Pengguna 🛛 🕸 | Username     | Unit                          | 11 Peran      |                                    |  |  |  |  |
|                   | Aam Abraham Siang | sierauny     | Universitas Negeri Yogyakarta | Administrator | Edit                               |  |  |  |  |

| Manajemen Akses                 |             |            |            |                           | Change Rol                            | e        | (Kopertis)    | •      |
|---------------------------------|-------------|------------|------------|---------------------------|---------------------------------------|----------|---------------|--------|
| 🛢 Dashboard                     | Edit Penggi | una        |            |                           |                                       | Penggun  | ia 🚿 Edit Per | ngguna |
| 🖀 Pengguna<br>🏛 Unit Organisasi |             |            |            |                           | Daftar                                | Pengguna | Edit Pera     | an     |
| ↔ Alih Peran                    |             | Username   | 1310013    |                           |                                       |          |               | 3      |
| Manajeme                        | en Akses    |            |            |                           | 🕼 Change Role (Kopertis) 🔅            |          |               |        |
| 🗐 Dashboard                     |             | Edit Peran |            |                           | Pengguna 🗧 Edit Pengguna 🍵 Edit Peran |          |               |        |
| 📽 Pengguna<br>🏛 Unit Organisa   | asi         |            |            |                           | Daftar Pengguna                       | 5        |               |        |
| ↔ Alih Peran                    |             | Peran      | Pengguna   | Tenaga Kependidikan - SPM |                                       |          |               |        |
| 🛢 Migrasi                       |             | Unit       | Organisasi | Pilih                     | •                                     |          |               |        |
|                                 |             |            | Peran      | Pilih                     | Ψ.                                    | <b>4</b> |               |        |
|                                 |             | 1          | Nomor SK   |                           |                                       |          |               |        |
|                                 |             | ,          | anggal SK  | mm/dd/yyyy                |                                       |          |               |        |
|                                 |             |            |            | Submit                    |                                       |          |               |        |

Sementara untuk **menambahkan peran ke pengguna lama** yang sebelumnya telah terdaftar adalah sebagai berikut:

- Akun Kopertis silakan login ke Manajemen Akses <u>https://akses.kemdikbud.go.id/</u> kemudian masuk ke menu "Pengguna"
- 2. Klik **"Edit"** pada nama yang ingin ditambahkan perannya
- 3. Selanjutnya akun dapat menambahkan peran ini ke pengguna yang sudah dipilih dengan klik lewat "Edit Peran" pada laman Edit Pengguna
- 4. Silakan pilih peran sebagai "Operator PAK LLDikti"
- 5. Klik "Daftar Pengguna"

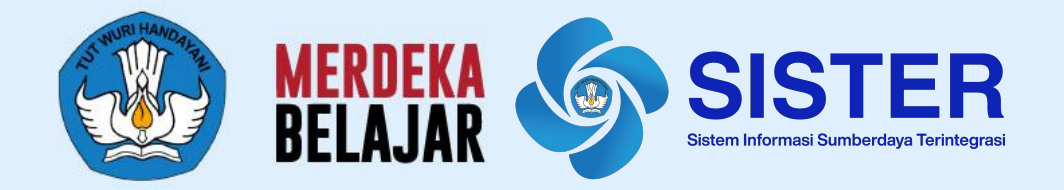

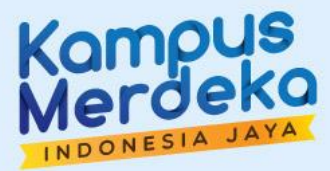

# **Dasbor Pengawasan**

# Akses Dasbor Pengawasan oleh Operator PAK Pusat

| SISTER                                                                                               | DIKTIRISTEK<br>Dashboard                                                                                                    |                                                                                                    |                       | Peran saat Ini: Operator PAK Pusat Kementerian Pendidika 🗸 🍳 Pengaturan 🔅 Keluar |
|----------------------------------------------------------------------------------------------------|----------------------------------------------------------------------------------------------------|----------------------------------------------------------------------------------------------------|-----------------------|----------------------------------------------------------------------------------|
| Selamat datang, <b>Operator Putst</b><br>Operator PAK Pusat Kamenterlan<br>Pandidikan dan Kebudayaan | Survei Kepuasan Pengguna<br>Itsi survei singkat untuk bantu pengembangan SISTER. Saran                                                                 | dan masukan Anda aikan bantu kami untuk melayani Anda dengan lebih baik.                                                                                         |                       | lei Sekarang →                                                                   |
| <ul> <li>Dashboard</li> <li>O Leyanan PAK ~</li> <li>O Konversi AK</li> </ul>                        |                                                                                                    | Direktorat Sumberdaya - Direktorat Jenderal Pendidikan Tinggi, Riset, dan Teknologi<br>(DIKTIRISTEK)<br>Kementerian Pendidikan, Kebudayaan, Riset, dan Teknologi | <b>Q</b> <sup>0</sup> | Tahun Aktif :<br>2023/2024 *<br>Perguruan Tungi<br>*                             |
| O Dasbor Pengawasan                                                                                  | Salamat datang Operator Pusat di Bitelem Informasi Bumberdaya Terintegra<br>Andan manuk salangi Operator PAK Pusat<br>Lagin tarakhir 1 detik yang lalu | U (NITER).                                                                                                    |                       | Pilihan lainnya ≯<br>⊄ Pietrarul                                                 |
| 2                                                                                                    | Anda maak sabaga Operator PAK Puset.<br>Login tanahir 1 delik yang latu                                                                                |                                                                                                    |                       | Pilhan lain<br>ØPi                                                               |

- 1. Masuk ke laman SISTER, pastikan peran yang dipilih adalah "**Operator PAK Pusat**"
- 2. Klik "Layanan PAK", kemudian pilih "Dasbor Pengawasan"

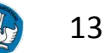

# 2 Akses Dasbor Pengawasan oleh Operator PAK Pusat

| SISTER                                                                                               | DIKTIRISTEK<br>Dashboard / Pengakuan Ak / Dasbor                                                                        |                                               |                              |         |              | Peran saat Int: Operator PAK Pusat K | ementerian Pendidika 🗸 🌣 Pengaturan 🔅 Kel |  |
|----------------------------------------------------------------------------------------------------|----------------------------------------------------------------------------------------------------|-----------------------------------------------|------------------------------|---------|--------------|--------------------------------------|-------------------------------------------|--|
| Selamat datang, <b>Operator Pusat</b><br>Operator PMK Pusat Kemeniarian<br>Pendidikan dan Kebudayaan | Dasbor Pengawasan Konversi AK<br>Halaman ini memuat progres Konse Angka Kredit di wilayah sesuai deng                   | gan cakupan kewenangan pengawasan A           | nda                          |         |              |                                      |                                           |  |
| <ul> <li>Daehboard</li> <li>O Layanan PAK -</li> </ul>                                               | Filter Berdasarkan:         Juditan Funguional         Status Konversi                                                  | itus Dosen                                    |                              |         |              |                                      |                                           |  |
| O Konverel AK                                                                                        | Pilh Opsi     *     Pilh Opsi     *       Narra Peruguran Tinggi       Pilh Opsi     *     Q. Cari nama dosen/NIDN/NIDK |                                               |                              |         |              |                                      |                                           |  |
|                                                                                                    | Data LK dan GB yang sedang diproses konversi oleh Kemendikbudristek dilakukan                                           | melalui data pengajuan dan pengakuan lewat la | aman PAK hingga 30 Juni 2023 |         |              |                                      | 5                                         |  |
|                                                                                                    | Menampilkan 100 x + data Jumlah Total Saat Ini: 44158                                                                   |                                               |                              |         |              |                                      | C Refresh Data                            |  |
|                                                                                                    | Nama Dosen                                                                                                    | NIDN/NIDK                                     | Perguruan Tinggi             | JabFung | Status Dosen | Dikonversi oleh                      | Status Konversi                           |  |
|                                                                                                    | CHARLES RONALD HARAHAP                                                                                                  | 0011126903                                    | Universitas Lampung          | L       | PNS          | Operator FISIP Unila                 | Terkonversi                               |  |
|                                                                                                    | TRI JOKO PRASETYO                                                                                                    | 0028046204                                    | Universitas Lampung          | L       | PNS          | Operator FISIP Unita                 | Terkonversi                               |  |

- 3. Operator PAK Pusat dapat melakukan filter berdasarkan:
  - a. Status Konversi
  - b. Jabatan Fungsional
  - c. Status Dosen
  - d. Nama Perguruan Tinggi
- 4. Operator PAK Pusat juga dapat mencari spesifik nama dosen/NIDN/NIDK menggunakan kolom pencarian
- 5. Selanjutnya data juga dapat diunduh dengan klik tombol "Unduh Data"

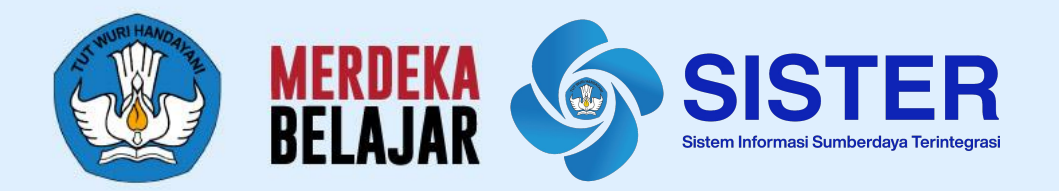

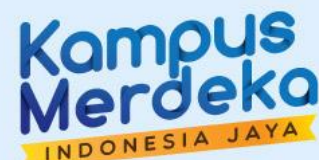

# **Terima Kasih**

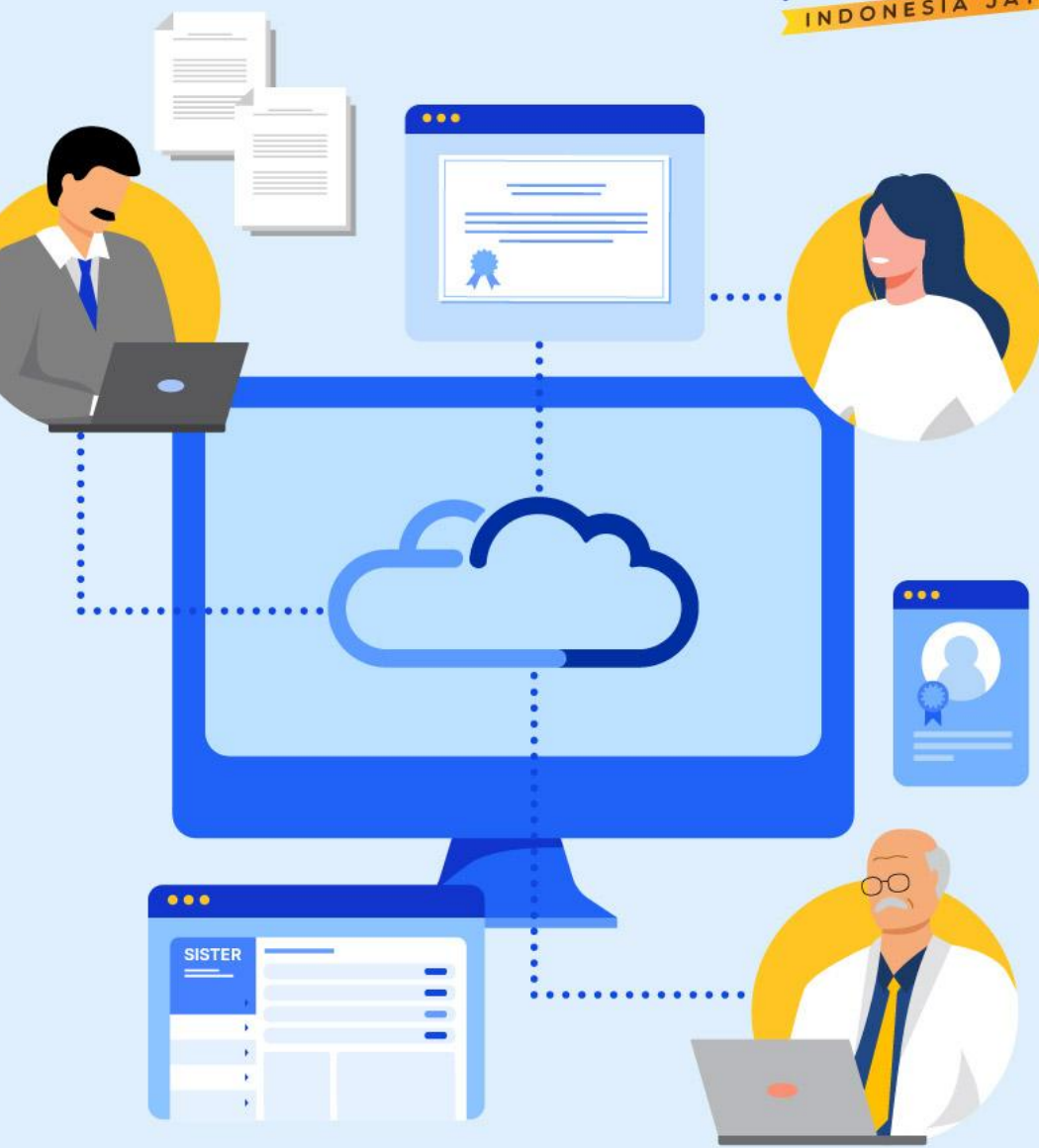